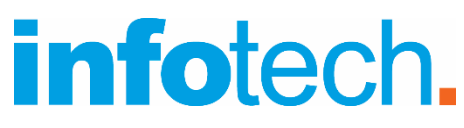

#### Κέντρο Δια Βίου Μάθησης

Aρ. αδείας: 2335229 τηλ. 2310-50.19.70 <u>www.infotech.edu.gr</u> email: <u>studies@infotech.edu.gr</u>

#### Lifelong support for unlimited learning since 1997

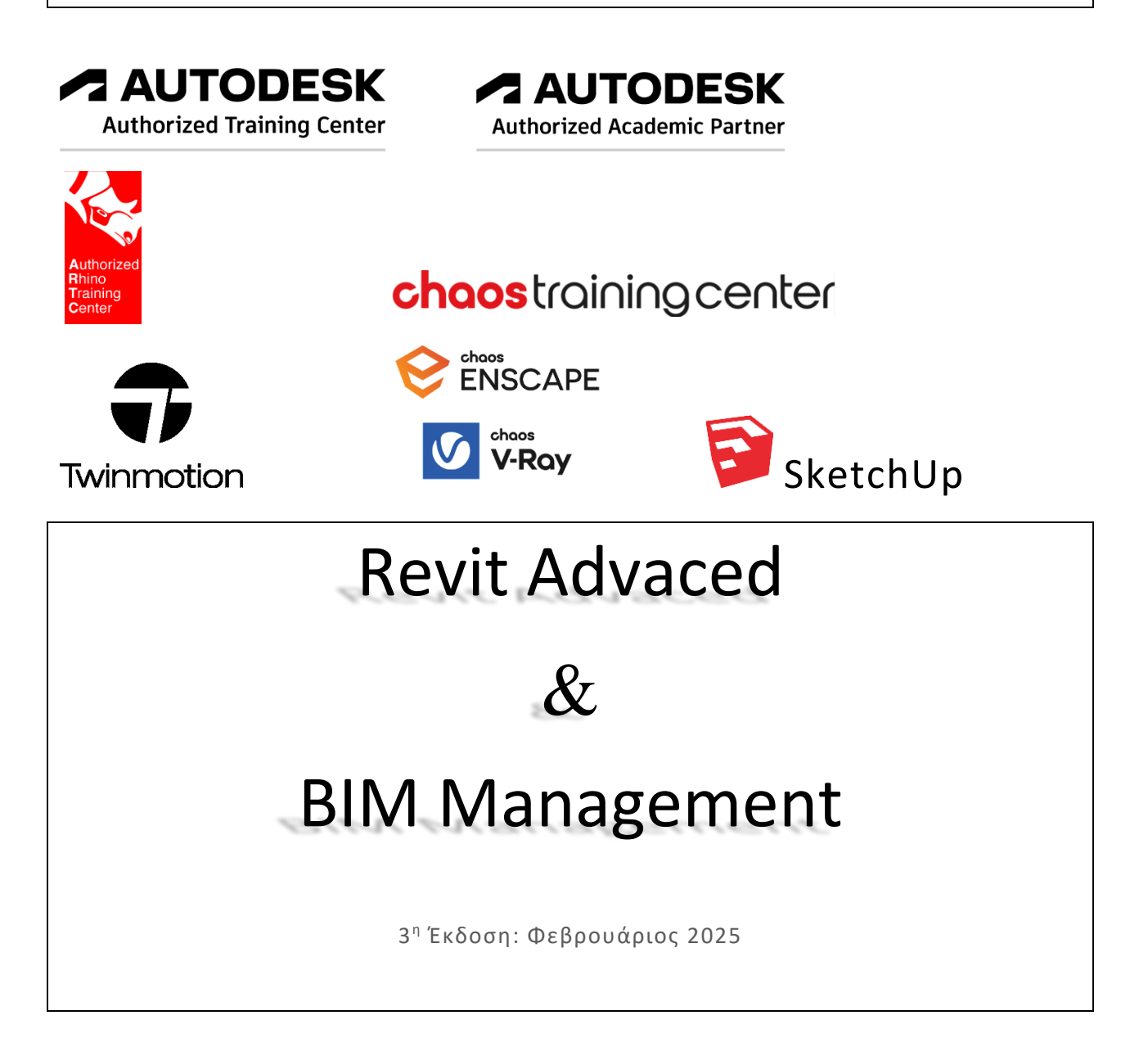

Η εκπαίδευση και πιστοποίηση ως Advanced Revit user σας ανοίγει διάπλατα το δρόμο για την επαγγελματική σας αναβάθμιση, βάζοντας σε πλήρη εφαρμογή τη λογική BIM, τα Point Clouds και φυσικά τα Families, στα οποία βασίζεται το Revit.

Αποκτώντας γνώση πάνω στα Families, θα μπορείτε, μεταξύ άλλων, να δημιουργήσετε στο Project τα δικά σας αντικείμενα εκ του μηδενός (πχ. πόρτες, παράθυρα, έπιπλα), αλλά και δικά σας φωτιστικά για να φωτίσετε εσωτερικά και εξωτερικά το Project. Με δεδομένο τον καθοριστικό ρόλο του φωτισμού στο στάδιο του φωτορεαλισμού, η δυνατότητα να δημιουργείτε τα δικά σας φωτιστικά, όχι μόνο ως αντικείμενα design, αλλά και ως φωτομετρία, αποτελεί κορυφαίο στοιχείο του προγράμματος και ειδοποιός διαφορά στο τελικό σας αποτέλεσμα προς τον πελάτη.

Η πιστοποίηση Revit Advanced 2025, μετά την ολοκλήρωση του σεμιναρίου, είναι ένα ακόμη σημαντικό προσόν στο βιογραφικό σας.

#### **PLATINUM & GOLD**

Οι εκπαιδευτές του σεμιναρίου είναι Autodesk Certified Instructors με τις μέγιστες διακρίσεις PLATINUM και GOLD.

Eίναι επίσης Autodesk Certified Professionals.

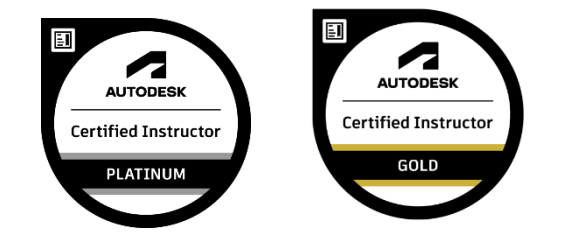

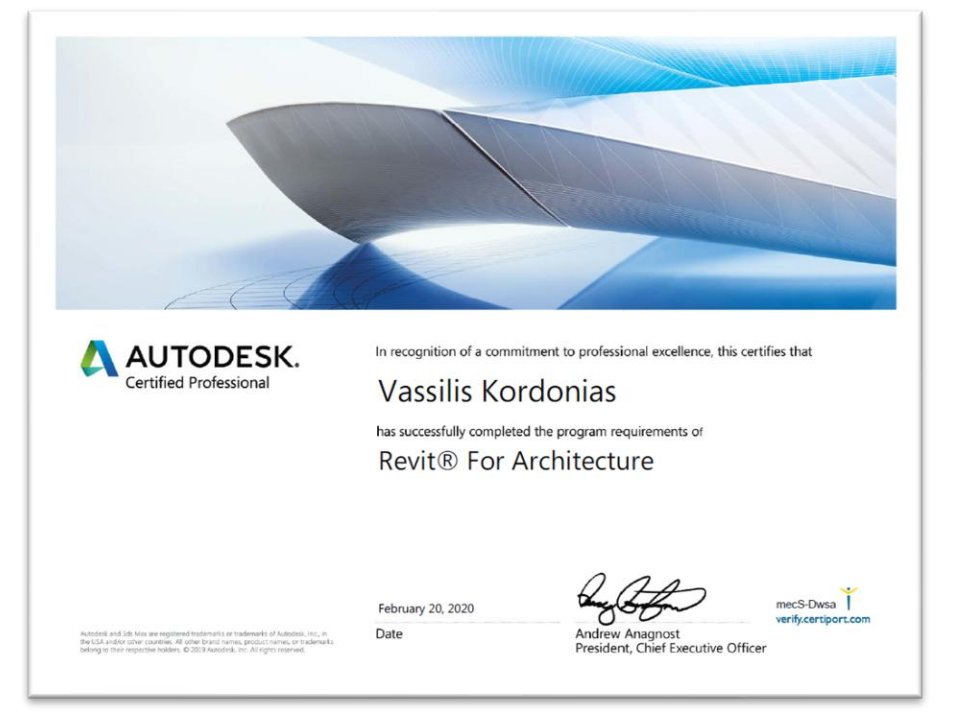

# Ενότητες του σεμιναρίου

Στη συνέχεια αναλύονται **συνοπτικά** και **αναλυτικά** οι ενότητες του σεμιναρίου.

### Συνοπτική περιγραφή

#### **BIM Management**

- Τι είναι το BIM Management.
- ✓ BIM Levels
- Διακρίσεις: BIM Manager, BIM Coordinator, BIM Specialist.
- Ανάλυση του LOD (Level of Development).

Και εφαρμογή στην …πράξη.

- ✓ Collaboration.
- ✓ Copy / Monitor.
- ✓ IFC Files.

#### Advanced χαρακτηριστικά

- ✓ Details: Δημιουργία λεπτομερειών.
- ✓ Groups & Assemblies.
- ✓ Rooms & Areas.
- ✓ Phases & Design Options.
- ✓ Shared Coordinates & Linked Files
- ✓ Masses

#### Ειδικά θέματα

- ✓ Model In Place.
- ✓ Χωρισμός 3D σε δύο τμήματα.
- Δημιουργία Πυραμίδας & Θόλου.
- Διαχείριση λοξών κατόψεων.
- ✓ Walk Through.
- ✓ Explode Axon.
- ✓ Αποτυπώσεις με Point Clouds. Δημιουργία 3D Model από Point Cloud. Παραδείγματα από εργασία του Θάνου Γλυκού με τη Γεωργία Τουκουσμπαλίδου.

#### **Families**

- ✓ Εισαγωγή.
- Εμβάθυνση στα Families: Δημιουργία Κάγκελου (σε σκάλα και τοίχο), Πόρτας, Παραδοσιακού Παραθύρου, Φωτιστικού και επίπλου.

#### <u>Bonus</u>

- ✓ Artificial Intelligent.
- ✓ 3D Κεραμίδια & Υαλότουβλα.
- ✓ Advanced<sup>2</sup>: Rhino Inside Revit
- ✓ Εισαγωγή στο νέο Template του Revit με Ελληνικά Families.

# <u>Αναλυτική περιγραφή</u>

# **BIM Management**

### Θεωρία

Στην πρώτη ενότητα ασχολούμαστε με τα εργαλεία που μας δίνει το Revit για την συνεργασία πολλών μηχανικών μεταξύ τους.

#### **BIM levels**

Ποια είναι τα επίπεδα του ΒΙΜ και τι περιλαμβάνει το καθένα.

#### BIM Manager, BIM Coordinator, BIM Specialist

Ανάλυση των ρόλων BIM Manager, BIM Coordinator, BIM Specialist.

### Ανάλυση του LOD (Level of Development)

To Level of Development είναι ένα σύνολο προδιαγραφών που δίνει τη δυνατότητα σε όσους εμπλέκονται με το BIM να τεκμηριώσουν, διατυπώσουν και να προσδιορίσουν με σαφήνεια το επίπεδο λεπτομέρειας της κατασκευής.

Ποια είναι τα επίπεδα LOD?

Πού χρησιμοποιούνται συνήθως?

Ποια η διαφορά μεταξύ Level of Development και Level of Detail?

Υπάρχει ελάχιστο ανεκτό LOD?

Ποιος το πρωτοεισήγαγε? Υπάρχουν προδιαγραφές?

Όλες οι απαντήσεις στο σεμινάριο!

### Εφαρμογή στην πράξη

#### Collaboration & Copy / Monitor

To BIM στο ...απόγειό του. Για μεγάλα Projects στα οποία εμπλέκονται ταυτόχρονα πολλοί μηχανικοί διαφορετικών ειδικοτήτων, το μοίρασμα διαφορετικών σχεδιαστικών ευθυνών/δικαιωμάτων γίνεται με τα εργαλεία του **Collaboration**.

Η εκμάθηση των εργαλείων του (**Central Model**, **Worksets** κ.λπ.) είναι εύκολη, αλλά χρειάζεται οργάνωση και σχεδιαστική συνέπεια.

Στο σεμινάριο δίνεται ιδιαίτερη έμφαση στο **Copy / Monitor** το οποίο είναι ένα καταπληκτικό εργαλείο, ακόμη και για μία μικρή ομάδα συνεργαζόμενων Μηχανικών. Επίσης, το Copy / Monitor χρησιμοποιείται ακόμα και σε ατομικά Projects, όταν υπάρχουν πολλά συνδεόμενα αρχεία (Linked Files).

#### IFC (Industry Foundation Classes) files (βιντεοσκοπημένο)

Επικοινωνία μεταξύ διαφορετικών προγραμμάτων μέσω του προτύπου IFC.

Στην έκδοση Revit 2025 η δυνατότητα επικοινωνίας μεταξύ διαφορετικών προγραμμάτων BIM, έχει εξελιχθεί κατά πολύ με τη νέα έκδοση IFC.

Για παράδειγμα: Πως μεταφέρεται από ένα Μηχανολογικό πρόγραμμα (διαφορετικό από το Revit) ένα μηχανολογικό τμήμα και γίνεται η επεξεργασία του?

#### 🞴 🗈 🕞 🖓 • Shi • Shi 🖕 🔛 🔛 🛤 🔛 • Shi 🔛 🔛 🖷 🖳 Autodesk Revit 2023 - Project2 - 3D View; (3D) 🕯 🛱 👤 vassilisk 🔹 🍃 🔞 • \_ 🗆 × rile Architecture Structure Steel Precast Systems Insert Annotate Analyze Massing & Site Collaborate View Manage Add-Ins Enscape<sup>no</sup> V-Ray Modify 💽 • 🖬 🎕 🔜 🕲 🗣 🚳 📽 📾 📾 🗄 📾 🖬 💷 💷 🕅 3 Revit IFC CAD Topography Markup \* Cloud Model PDF Image Links Import Import Import Import Load Load Autodesk Load as CAD gbXML PDF Image Family Family Group Load from Library Import X 📄 Level 1 😥 (3D) x 3D View 🔠 Edit Type 3D View: (3D) iraphics View Scale Detail Level Parts Visibility Show Orio ics Ove Graphic Display Options Edit Discipline Show Hidden Lines By Discipline Default Analysis Displa... jectiles neip ject Browser - Project [0], Views (all) - Structural Plans - Floor Plans - Level 1 - Level 2 - Level 3 - Site - Ceiling Plans Ceiling Plans 3D Views vations (Building Elev East North South West edules/Ouantities (all) Sheets (all) តា 1:50 国日体 900 48 48 68 2 9 13 68 4 14 ect, TAB for alte tes, CTRL adds, SHIFT u 🖉 😰 💼 📰 🕅 Main Mode 🕫 🕰 🛼 🕵 🛝 🔿 🖓 🕫

#### Παράδειγμα εισαγωγής στο Revit ενός αρχείου IFC Μηχανολογικού εξαρτήματος

# **Revit Advanced**

### Details: Δημιουργία λεπτομερειών

Με τα εργαλεία του Revit μπορείτε να δημιουργήσετε οποιαδήποτε κατασκευαστική λεπτομέρεια θέλετε. Μπορείτε να χρησιμοποιήσετε το Revit με μεγάλη ευκολία και ταχύτητα προς αυτήν την κατεύθυνση, χωρίς να χρειαστεί η χρήση άλλου προγράμματος.

Στόχος αυτής της ενότητας είναι να μάθετε να χρησιμοποιείτε τα εργαλεία αυτά.

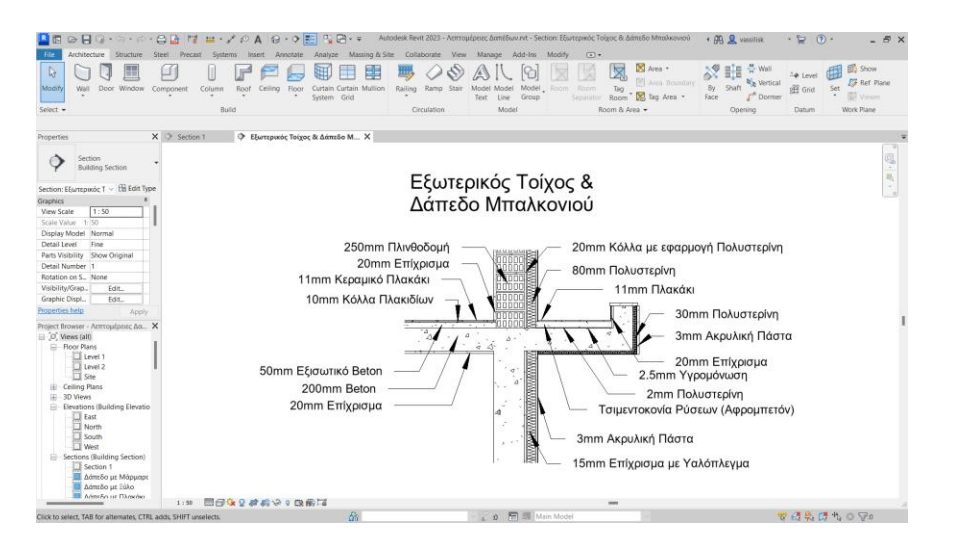

#### Groups & Assemblies

Τα **Groups** είναι ένα σύνολο από Components που έχουν ένα κοινό όνομα και μπορούν να χρησιμοποιηθούν σαν ένα αντικείμενο. Μπορούν να τοποθετηθούν σε πολλές διαφορετικές περιοχές του Project με μία εντολή, κάνοντας το σχεδιασμό ενός Project πολύ πιο γρήγορο και αποδοτικό.

Για παράδειγμα μπορείτε να δημιουργήσετε ένα group από ένα τραπέζι και ...φυσικά καρέκλες και να το χρησιμοποιήσετε σαν ένα αντικείμενο σε διάφορες περιοχές σε ένα Project.

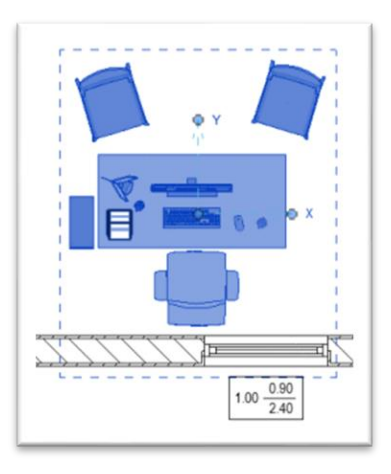

Τα Assemblies ορίζονται σαν τμήμα ενός Project.

Στο σεμινάριο αναλύονται οι διαφορές μεταξύ των Groups & των Assemblies και σε ποιες περιπτώσεις χρησιμοποιούμε Groups και ποιες Assemblies.

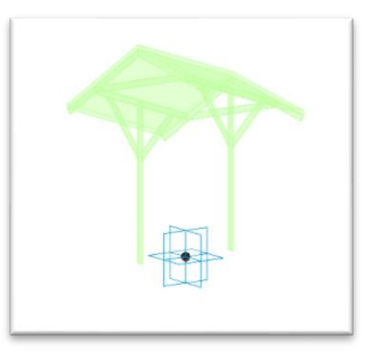

#### Rooms & Areas

Με τα **Rooms** μπορείτε να αντλήσετε πληροφορίες των χώρων που έχετε δημιουργήσει όπως Εμβαδόν, Όγκο και Περίμετρο. Στα Rooms μπορούν να δοθούν νούμερα, ονόματα και χρώματα. Φυσικά, μπορείτε να δημιουργήσετε και Schedules.

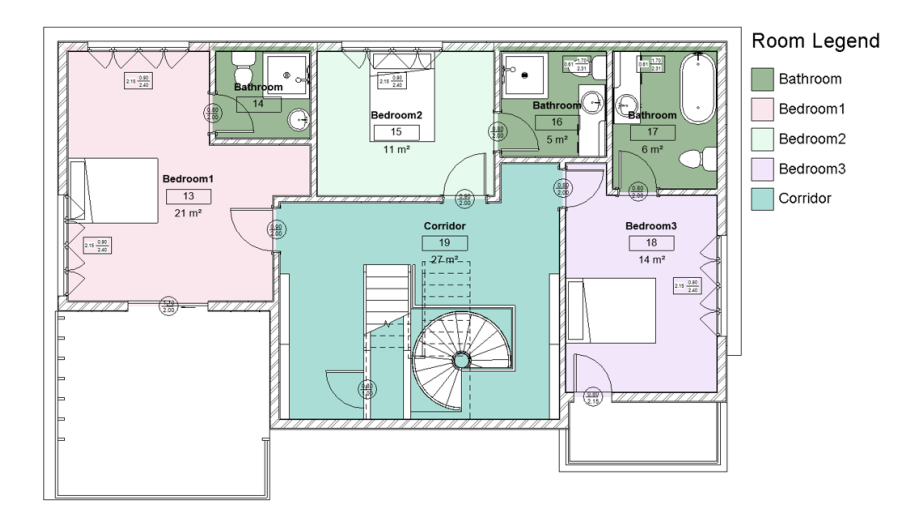

Με τα **Areas** μπορείτε να προσδιορίσετε τους χώρους με κριτήρια, όπως συνολικοί χώροι γραφείων, κοινόχρηστοι χώροι κ.λπ. Όπως και στα Rooms, μπορείτε να ορίσετε Εμβαδά, Περίμετρο, να δώσετε ονόματα, Tags και Schedules.

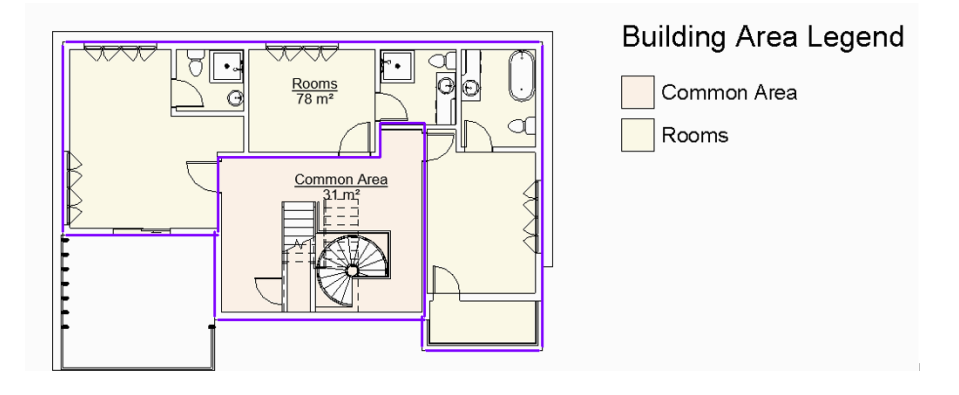

### Phases & Design Options

Ξεκινώντας ένα νέο Project υπάρχουν δύο βασικές φάσεις (η υφιστάμενη-**existing** και η νέα-**new**) που καλύπτουν τις περισσότερες περιπτώσεις.

Υπάρχουν και οι φάσεις που χαρακτηρίζουν κάτι που κατεδαφίστηκε (demolished) ή κάτι προσωρινό (temporary).

Μπορούν φυσικά να προστεθούν και άλλες φάσεις (**Phase1**, **Phase2** κ.λπ.) και να διαχωρίσουν τη νέα φάση σε πολλές διαδοχικές.

Tα Phases μας βοηθούν να καταλάβουμε τι πρόκειται να γίνει σε ένα έργο, τον βαθμό της επέμβασης, όπως και τυχόν εκσκαφές και επιχωματώσεις.

Με το **Design Options** μπορείτε να δημιουργείτε διαφορετικές σχεδιαστικές λύσεις στο ίδιο αρχείο.

Πριν τη δημιουργία πρέπει να έχετε σχεδόν καταλήξει στις διαφορετικές επιλογές που επιθυμείτε να εμφανίζονται.

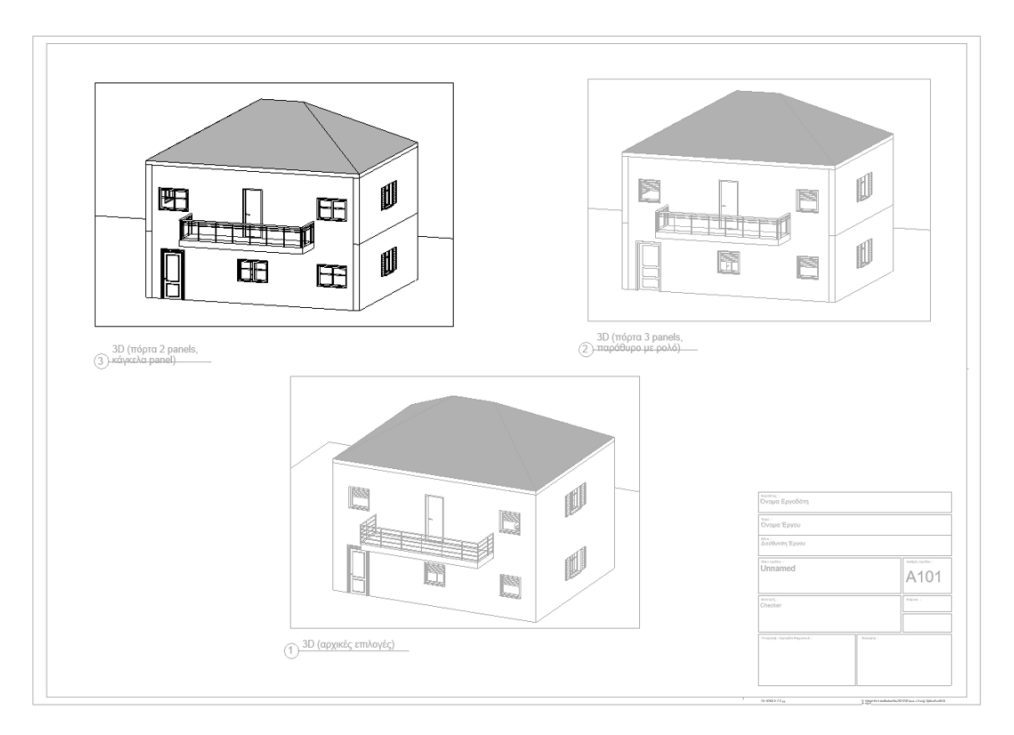

#### Shared Coordinates & Linked Files

Σε αυτήν την ενότητα θα ασχοληθούμε με τη διαχείριση πιο σύνθετων Projects, όπου υπάρχει η ανάγκη για τη δημιουργία:

- ενός τρισδιάστατου τοπογραφικού (site με χρήση toposolid)
- διαφορετικών κτιριακών μονάδων που τοποθετούνται στο οικόπεδο
- ίδιων κτιριακών μονάδων που τοποθετούνται σε διαφορετικά σημεία του οικοπέδου

Θα δούμε πώς μπορούμε να δουλέψουμε το έργο σε διαφορετικά αρχεία Revit και στη συνέχεια να εισάγουμε τα κτίρια στο τοπογραφικό, διατηρώντας στο κανονικό τους αρχείο τις ίδιες συντεταγμένες που θα ορίσουμε στο αρχείο του τοπογραφικού.

Με αυτόν τον τρόπο διασφαλίζουμε, σε όλα τα αρχεία του έργου, τη σωστή θέση του πραγματικού Βορρά και επομένως τη θέση και τη γωνία του ήλιου, καθώς και των σκιών (shadows) που θα προκύψουν.

Επίσης, με αυτόν τον τρόπο δουλεύουμε πιο εύκολα, πιο γρήγορα και πιο αποδοτικά. Γιατί...

- Μπορούμε να κάνουμε καταμερισμό εργασιών μεταξύ συνεργατών.
- ΔΕΝ έχουμε όλο το project σε ένα υπερβολικά μεγάλο και βαρύ αρχείο (οι υπολογιστές και τα λογισμικά διατρέχουν πολύ μεγαλύτερο κίνδυνο να κολλήσουν, όταν διαχειρίζονται τόσο μεγάλα αρχεία).
- Τυχόν αλλαγές που θα προκύψουν, μπορούν πολύ εύκολα να εμφανιστούν σε όλα τα υπόλοιπα αρχεία που είναι συνδεμένα μεταξύ τους.

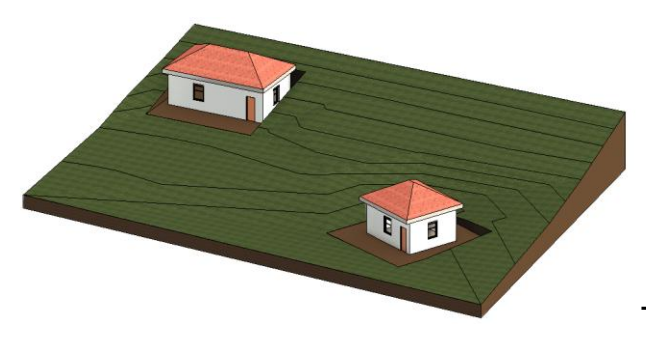

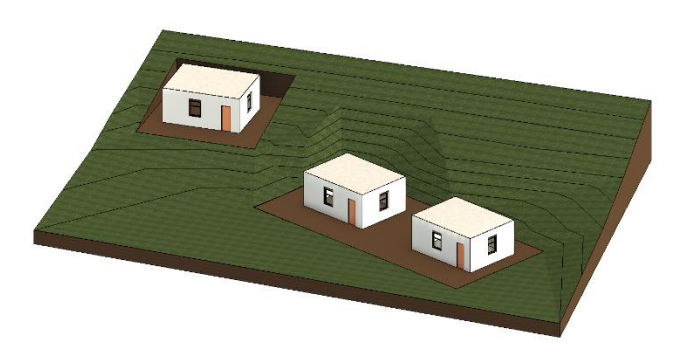

Τοποθέτηση δύο διαφορετικών κτιρίων σε οικόπεδο.

Τοποθέτηση αντιγράφων του ίδιου κτιρίου σε οικόπεδο.

#### **Advanced Masses**

Στην ενότητα αυτή θα ασχοληθούμε με τη δημιουργία ενός κτιρίου με τη χρήση από τα Masses.

# <u>Ειδικά θέματα</u>

### Model-In Place

Τα εργαλεία του Model-In Place μας επιτρέπουν να δημιουργήσουμε custom αντικείμενα και κατασκευές, τα οποία δεν υπάρχουν ως έτοιμα, τυποποιημένα elements (families).

Σε αυτήν την ενότητα του σεμιναρίου θα ασχοληθούμε με τα επιμέρους εργαλεία του Model-In place, όπως:

- Extrusion
- Blend
- Revolve
- Sweep
- Sweep Blend
- Voids

Θα δούμε πού μπορούμε να χρησιμοποιήσουμε το καθένα μόνο του ή και συνδυαστικά με άλλα εργαλεία και δυνατότητες του προγράμματος.

To Model-In Place μπορεί να κάνει τη διαμόρφωση ενός interior άκρως ενδιαφέρουσα και ιδιαίτερη.

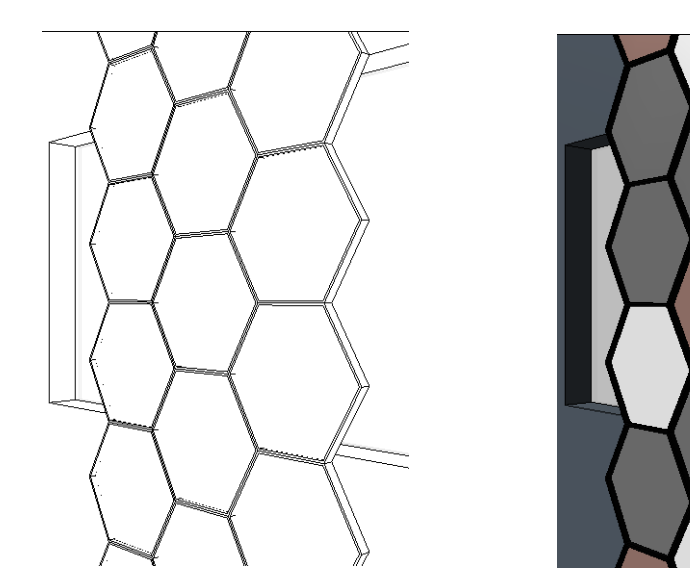

Παράδειγμα κατασκευής με Model-In place από εργασία της εισηγήτριας Μαρίας Ναζλίδου, Αρχιτέκτονα μηχανικό.

### Δημιουργία Πυραμίδας & Θόλου

Ο τρόπος δημιουργίας Πυραμίδας και Θόλου, καθώς και η αντίστοιχη κοπή της Πλάκας είναι το θέμα αυτής της ενότητας.

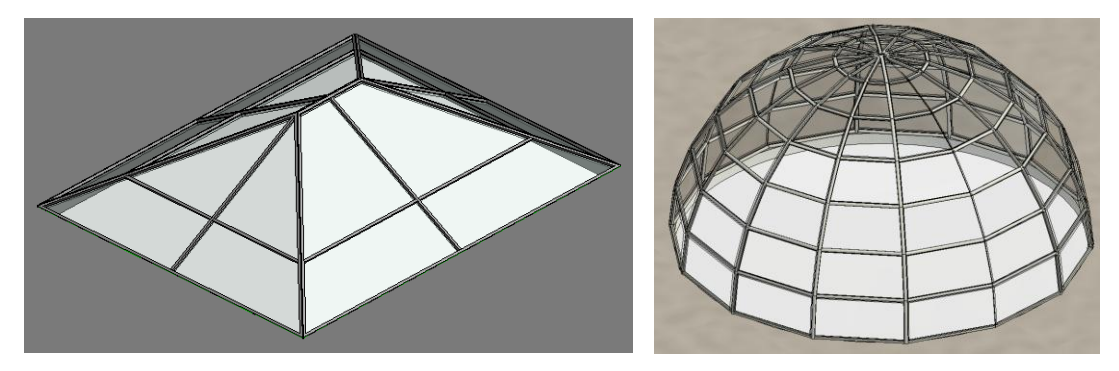

### Διαχείριση λοξών κατόψεων

Σε κτίρια με πιο σύνθετη κάτοψη τίθεται το ζήτημα της πιο εύκολης σχεδίασης στα τμήματα που δεν είναι οριζόντια τοποθετημένα σε σχέση με την σχεδιαστική επιφάνεια. Στην ενότητα αυτή αναλύεται ο τρόπος με τον οποίο μπορούμε να διαχειριστούμε τμήματα κάτοψης που είναι λοξά (όπως στην παρακάτω εικόνα). Θα δούμε πώς μπορούμε να γυρίσουμε προσωρινά τα εν λόγω τμήματα και στη συνέχεια να τα επαναφέρουμε.

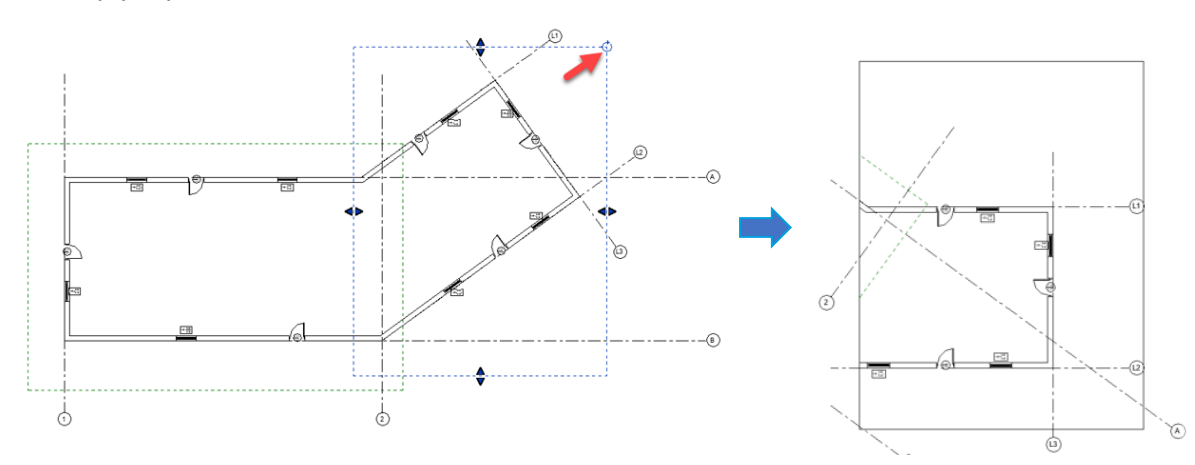

### Χωρισμός 3D σε δύο τμήματα

Όταν σχεδιάζουμε εσωτερικά κτιρίων, ο χωρισμός ενός αξονομετρικού σε τμήματα (όπως στη διπλανή εικόνα), μπορεί να είναι πολύ βοηθητικό εργαλείο, αλλά και εντυπωσιακός τρόπος παρουσίασης. Στην εν λόγω ενότητα ασχολούμαστε ακριβώς με αυτό.

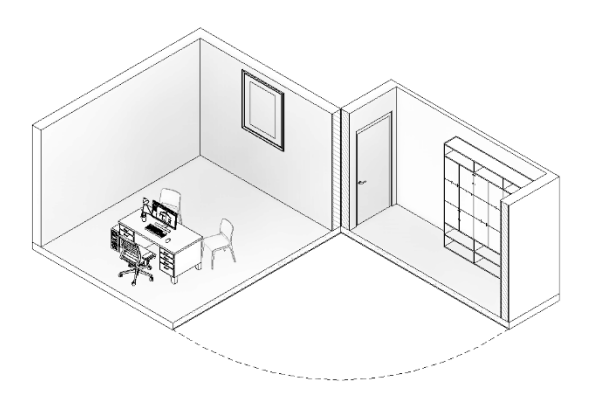

### Walk Through

Με το **Walk Through** μπορείτε να περιηγηθείτε στο Project χρησιμοποιώντας κάμερα και δημιουργώντας μία διαδρομή (Path). Η κάμερα μπορεί να στραφεί προς οποιαδήποτε κατεύθυνση. Το Path μπορεί να ...ανέβει και ορόφους.

Στο Project δημιουργούμε ένα Walk Through απ' έξω προς τα μέσα ανεβαίνοντας και όροφο.

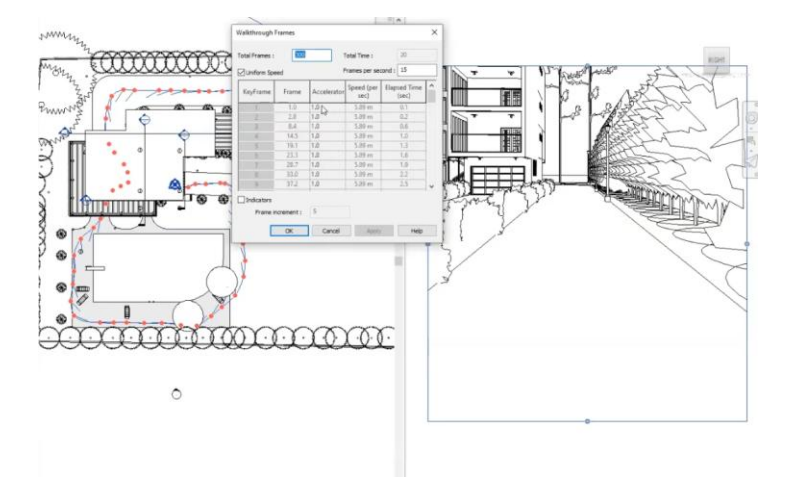

### Explode Axon

Με τη βοήθεια του Explode Axon μπορείτε να παρουσιάσετε το Project χωρισμένο σε διακεκριμένα τμήματα στο χώρο. Είναι σαν να αποδημείτε το Project σε επιμέρους κομμάτια.

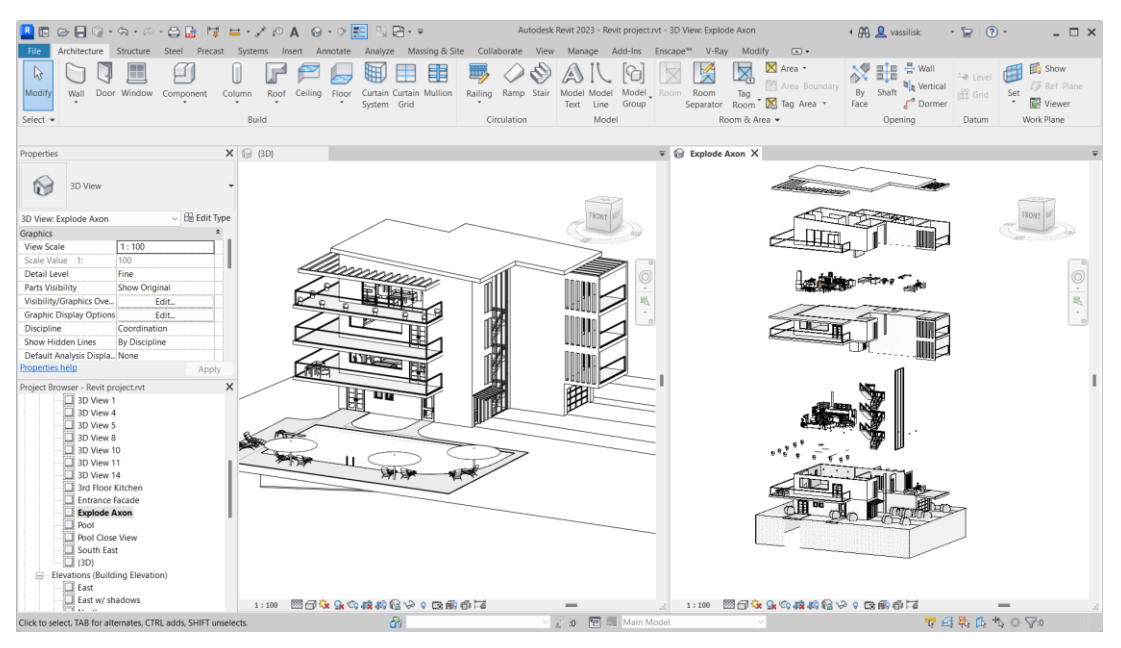

### Αποτυπώσεις με Point Clouds (βιντεοσκοπημένο)

Οι αποτυπώσεις κτιρίων, αλλά και εσωτερικών χώρων με Μετροταινία, Laser χειρός, προφιλόμετρα, παχύμετρα κ.λπ. έχουν περιοριστεί πλέον στο ελάχιστο. Οι εν λόγω τεχνικές καθιστούν τις αποτυπώσεις χρονοβόρες, ειδικά σε μεγάλα έργα.

#### Laser Scanners & Drones

Ο σύγχρονος τρόπος αποτύπωσης με ακρίβεια και ταχύτητα γίνεται με Laser Scanners & Drones.

Αποτυπώνονται Point Clouds (Νέφη σημείων) που μπορούν να μας δώσουν μεγάλη ακρίβεια (οι Laser Scanners μπορούν να έχουν ακρίβεια 1 mm στα 10m και τα Drones 5 cm), ταχύτητα κ.λπ.

Στη συνέχεια γίνεται επεξεργασία σε ένα πρόγραμμα, όπως το Autodesk Recap, για να ενωθούν οι διαφορετικές απεικονίσεις, να διαγραφούν τα σημεία που δε χρειάζονται κ.λπ.

Στη συνέχεια το Point Cloud φορτώνεται στο Revit και δημιουργείται το σχέδιο της αποτύπωσης.

#### Point Clouds στο Revit

Στην ενότητα αυτή ασχολούμαστε με την εισαγωγή στο Revit Cloud και τη δημιουργία 3D μοντέλου.

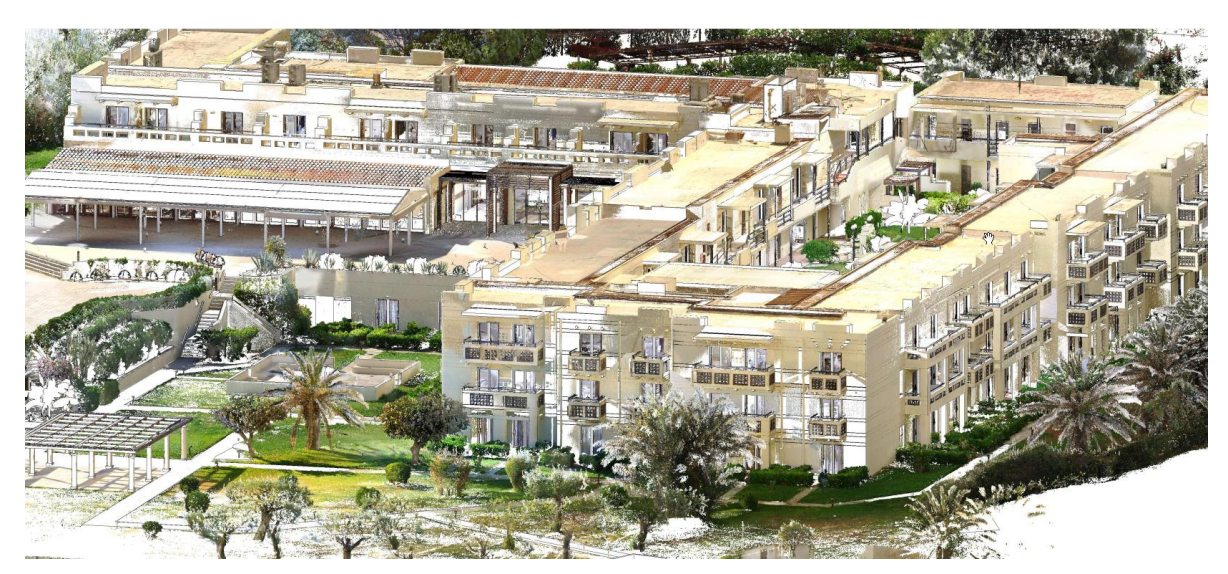

#### Παράδειγμα 3D Scanning ξενοδοχειακού συγκροτήματος στην Κέρκυρα

### infotech.

#### Δημιουργία στο Revit

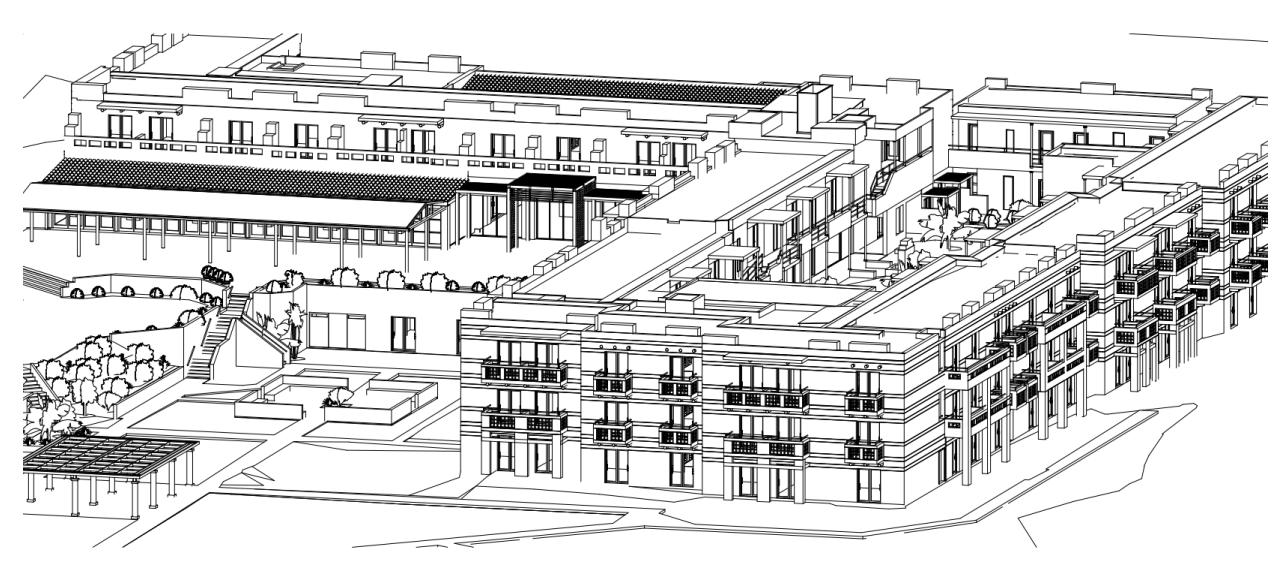

3D Scanner & Drone  $\sigma\epsilon$   $\Delta\rho \dot{\alpha}\sigma\eta$ 

Casa Bianca

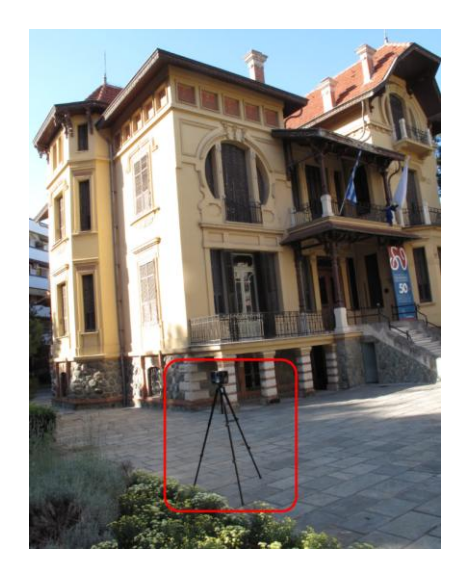

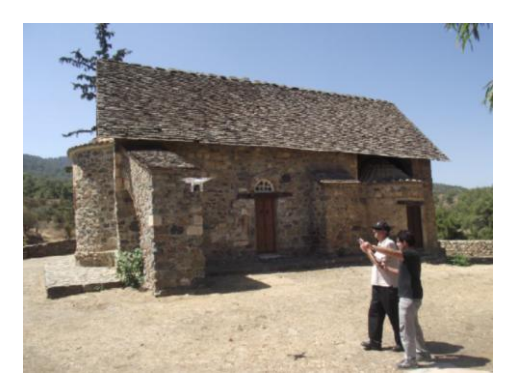

Μονή Παναγίας της Ασίνου, Κύπρος

Τα θέματα που παρουσιάζονται στις προηγούμενες εικόνες και αναλύονται στο σεμινάριο είναι από εργασίες της Γεωργίας Τουκουσμπαλίδου, Αρχιτέκτονα Μηχανικού, του Θάνου Γλυκού, Τοπογράφου Μηχανικού και του Κυριάκου Θεμιστοκλέους, Αρχιτέκτονα Μηχανικού.

# **Families**

### Εισαγωγή

Ξεκινώντας την ενότητα αυτή, αναλύουμε τα χαρακτηριστικά των Families, τις κατηγορίες τους και τα templates που χρησιμοποιούμε, σύμφωνα με το αντικείμενο που θέλουμε να δημιουργήσουμε.

Επεξήγηση των Reference Planes, Constructions, Parameters, Family Types (Instance & Type).

Στην αρχή θα ασχοληθούμε με τη δημιουργία βασικών μορφών families για εμπέδωση των επιλογών και των χαρακτηριστικών τους.

### Εμβάθυνση στα Families

Στην ενότητα αυτή ασχολούμαστε με όλα τα εργαλεία των Families που είναι απαραίτητα για τη δημιουργία πιο εξειδικευμένων αντικειμένων.

Η εμπέδωση έρχεται με πολλά παραδείγματα, όπως:

- ✓ Δημιουργία Πόρτας.
- Δημιουργία Σκάλας και Κιγκλιδώματος.
- Δημιουργία παραδοσιακού Παραθύρου.
- Δημιουργία Φωτιστικού.

#### Δημιουργία Πόρτας

Δημιουργούμε μία πόρτα στην οποία μπορούμε να αλλάξουμε χερούλι, Πάνελ, υλικό κ.λπ.

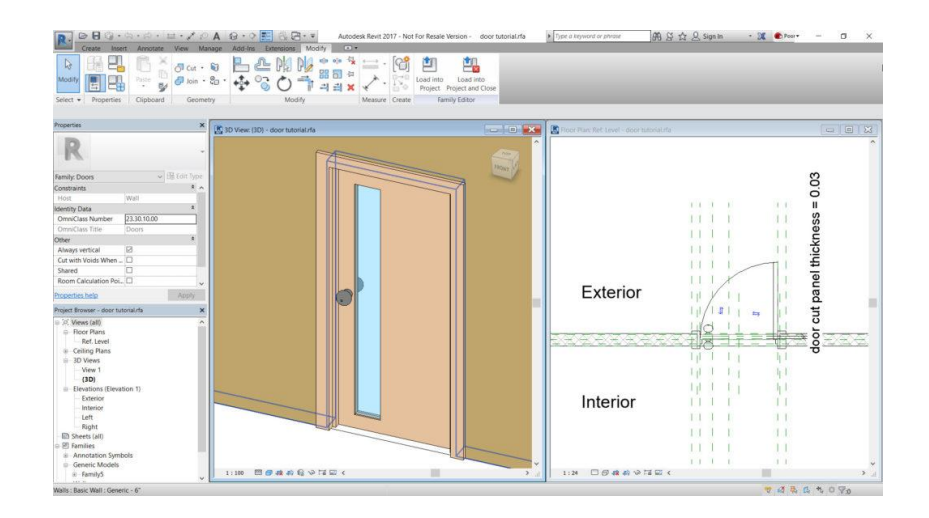

#### Σκάλες & Κάγκελα

Δημιουργία ...ειδικής σκάλας και κιγκλιδώματος. Πειραματισμός με υλικά, μορφοποίηση και στυλ.

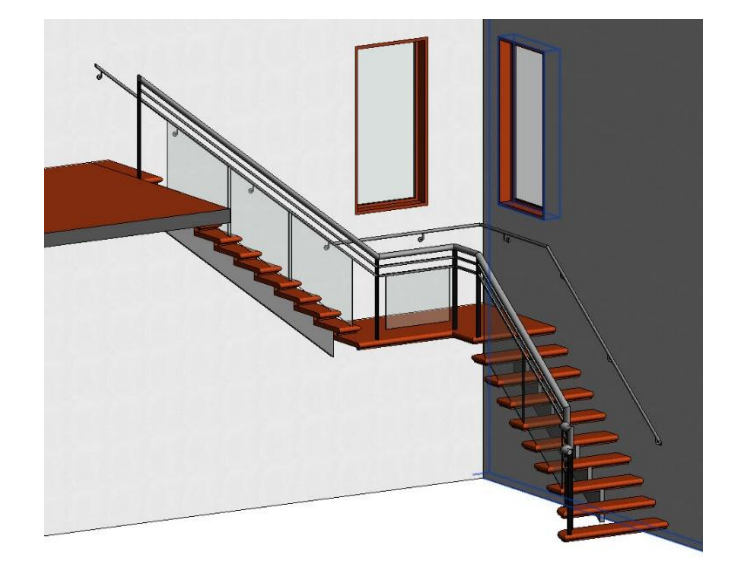

#### Παραδοσιακό Παράθυρο

Σε πολλές περιοχές της χώρας μας υπάρχουν παραδοσιακοί οικισμοί, όπως η Άνω Πόλη Θεσσαλονίκης. Στα κτίρια αυτών των περιοχών υπάρχει η ανάγκη για σχεδιασμό και δημιουργία παραδοσιακών αρχιτεκτονικών στοιχείων, όπως το παράθυρο της επόμενης εικόνας.

Ο τρόπος δημιουργίας του είναι το θέμα της συγκεκριμένης ενότητας.

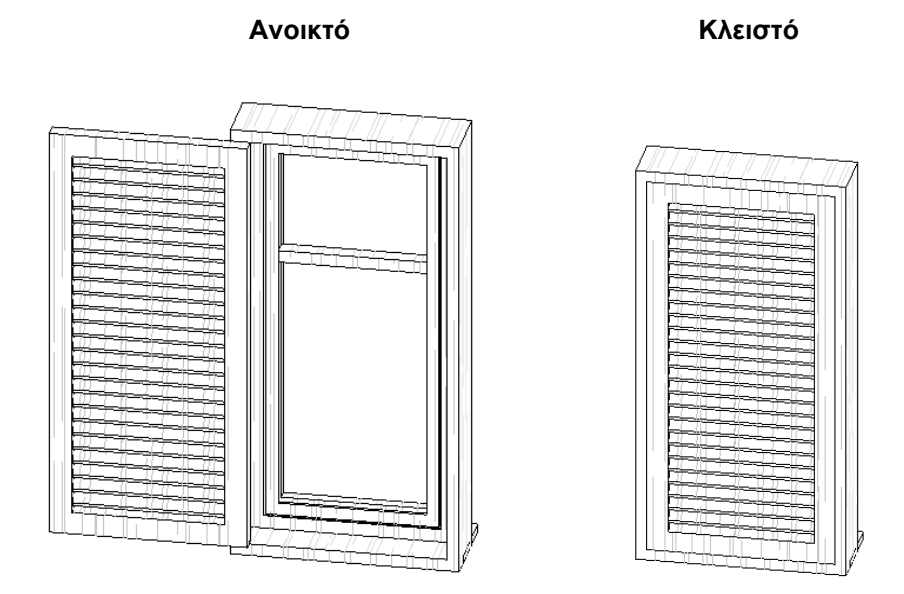

Το παραδοσιακό παράθυρο προέρχεται από εργασία του Χαράλαμπου Ζυγούλη, Αρχιτέκτονα μηχανικού

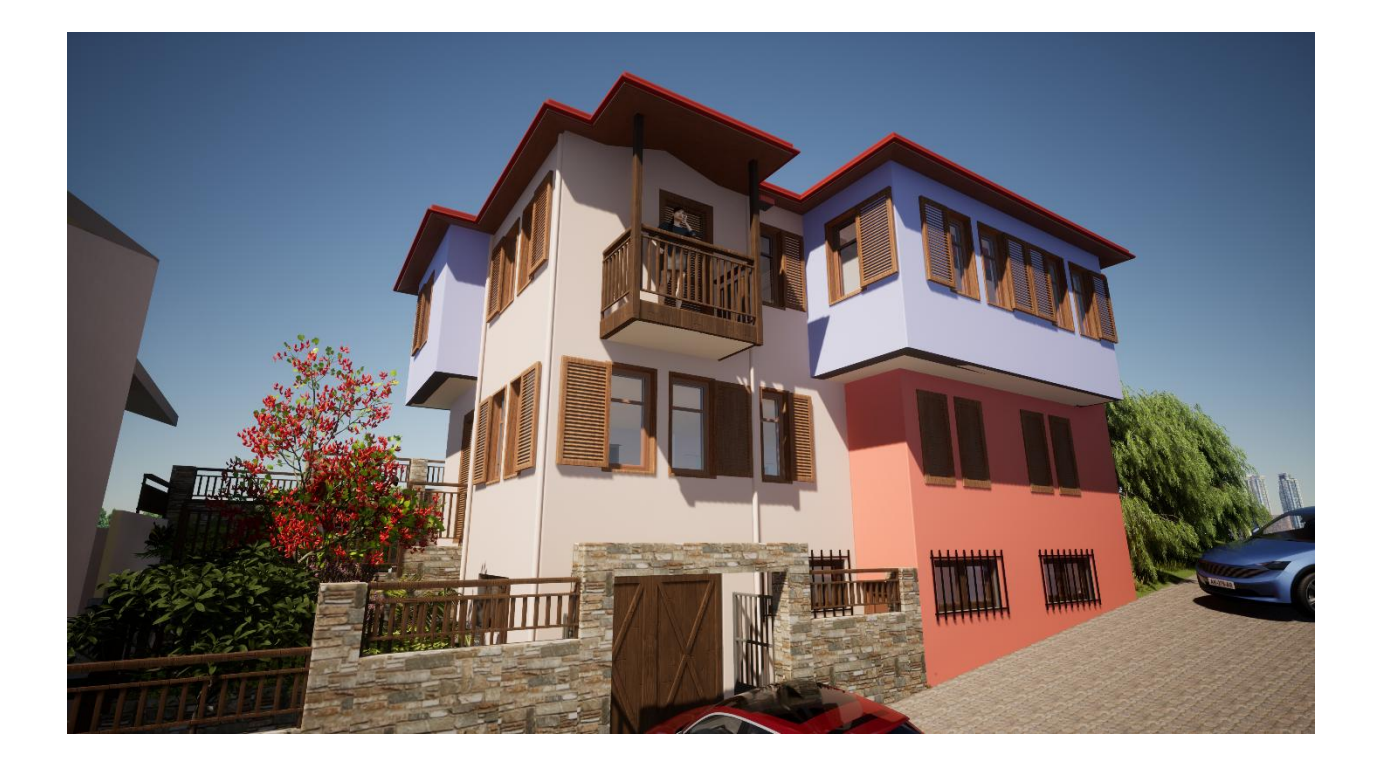

#### Φωτιστικό

Δημιουργούμε ένα φωτιστικό, χρησιμοποιώντας ειδικά χαρακτηριστικά και μεγέθη φωτομετρίας, όπως Luminous Flux, Lumen, illuminance, Lux κ.λπ. Οι όροι αυτοί αναλύονται σε βάθος στο σεμινάριο Αρχιτεκτονικού Φωτισμού.

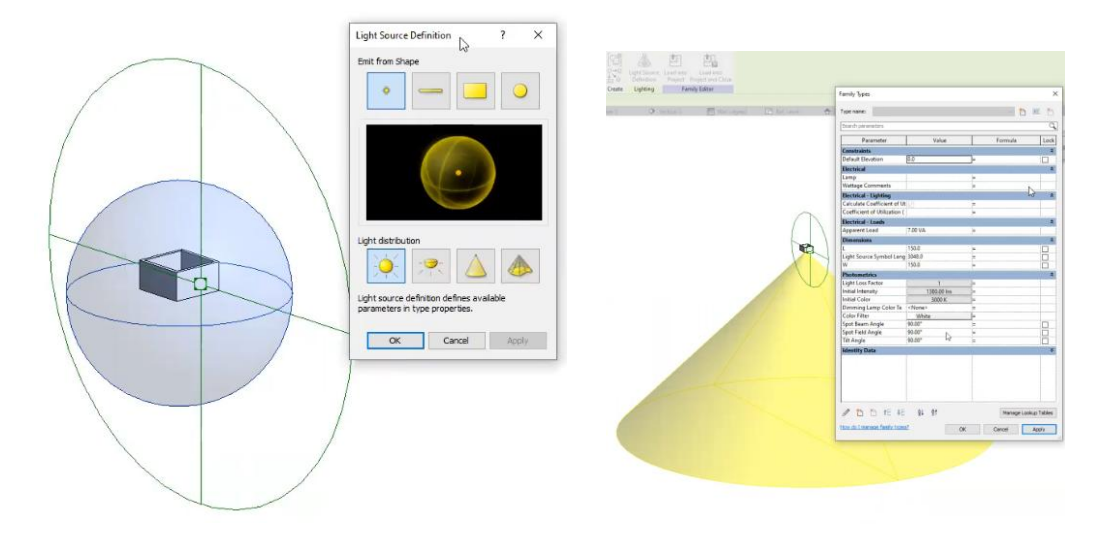

## <u>Bonus</u>

### Artificial Intelligence

To Artificial Intelligence (AI) είναι πλέον μια πραγματικότητα σε πολλούς τομείς της καθημερινότητας και της εργασίας μας. Συνεχώς βλέπουμε χαρακτηριστικά και εργαλεία λογισμικών που ενσωματώνουν τη χρήση AI για να βοηθήσουν τον χρήστη στη δουλειά του.

Σε αυτό το πλαίσιο, ξεχωρίσαμε και σας παρουσιάζουμε ένα από τα λογισμικά που κυκλοφορούν αυτή τη στιγμή και κάνουν χρήση AI στον αρχιτεκτονικό σχεδιασμό και το rendering.

### 3D κεραμίδια & Υαλότουβλα (βιντεοσκοπημένο)

Εκτός από τη διαδικασία δημιουργίας τους με families, θα ασχοληθούμε και με τον τρόπο τοποθέτησής τους σε διαφορετικές στέγες.

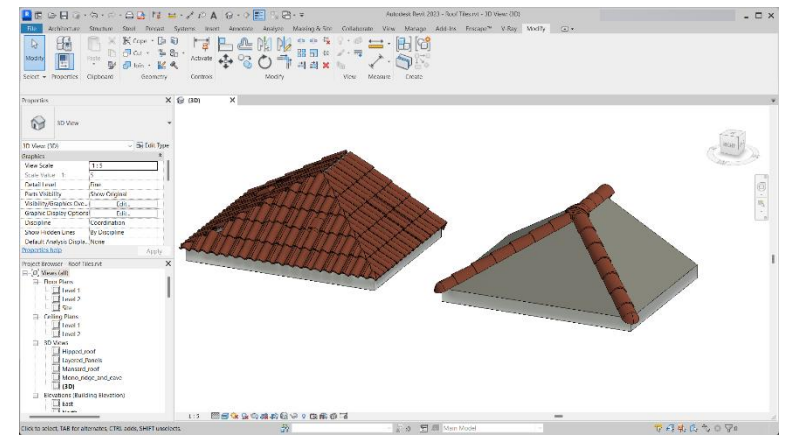

Στη συνέχεια, θα αναλύσουμε τον τρόπο με τον οποίο μπορούν να δημιουργηθούν Υαλότουβλα.

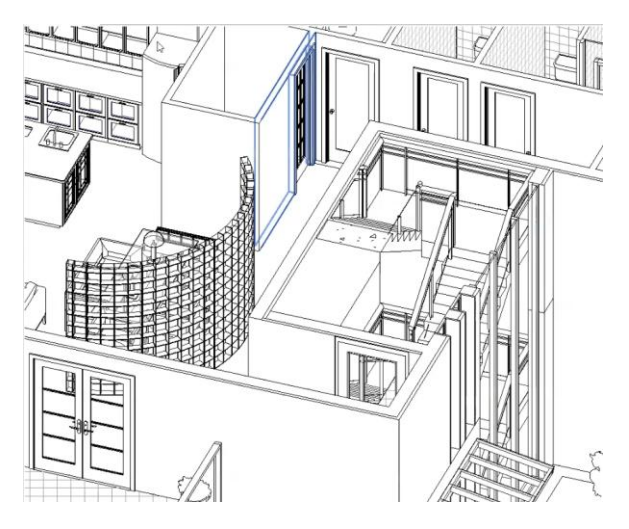

### Advanced<sup>2</sup>: Rhino inside Revit (Βιντεοσκοπημένο)

Μια από τις πιο εκπληκτικές δυνατότητες του Revit ενδεχομένως να είναι ο σχεδιασμός αντικειμένων με χρήση Rhino & Grasshopper μέσα στο περιβάλλον του Revit.

Έτσι, μας δίνεται η δυνατότητα της παραμετρικής σχεδίασης που ομολογουμένως οδηγεί σε μοναδικά αποτελέσματα, όπως ο τοίχος Voronoi που φαίνεται στην επόμενη εικόνα.

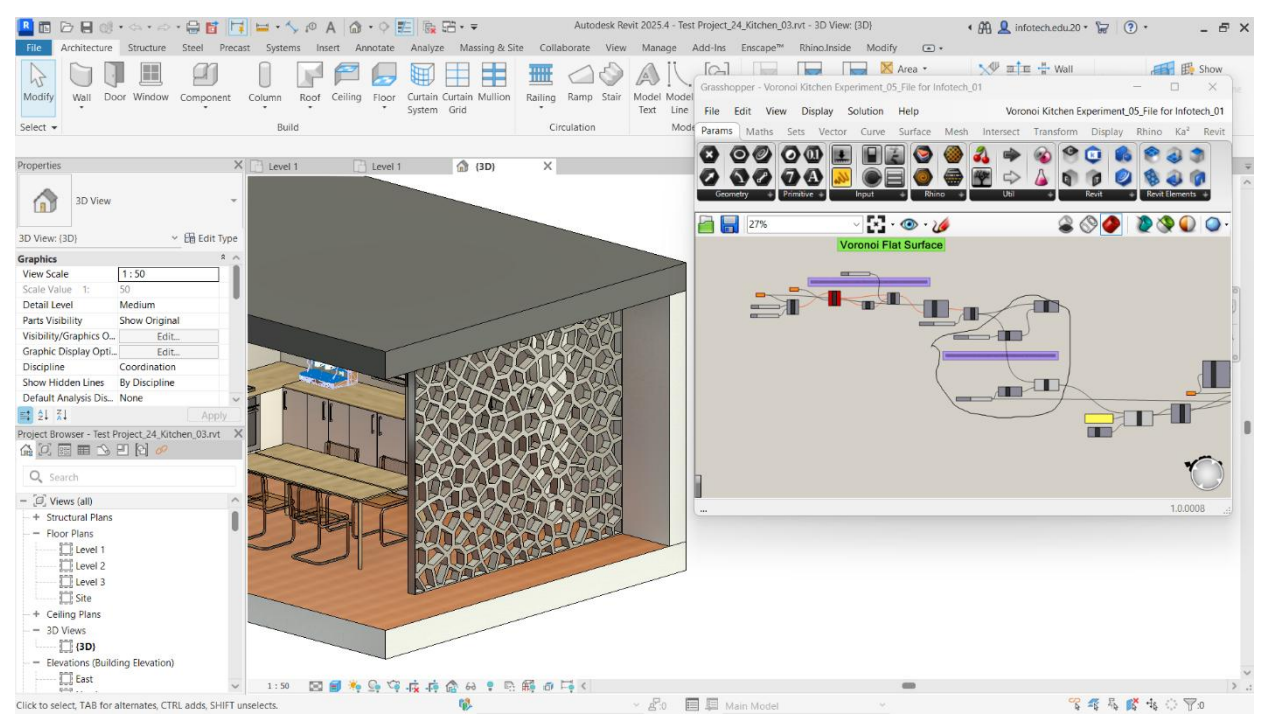

Το αρχείο Grasshopper και η δημιουργία της Κουζίνας είναι του Πάνου Γκόλιαρη, Αρχιτέκτονα Μηχανικού.

### Εισαγωγή στο νέο Template του Revit με Ελληνικά Families

Στην τελευταία ενότητα του σεμιναρίου αναλύουμε το νέο Template του Revit, το οποίο προορίζεται για μεγάλα Projects με συνεργασίες Μηχανικών διαφορετικών ειδικοτήτων (Αρχιτεκτόνων, Πολιτικών μηχανικών, Μηχανολόγων μηχανικών).

| 🎴 🖪 🗁 🖶 🞯 • 🗠 • 🗠 •                                   | · 🖶 🚺 🚺 🖬 • 🦴 🕫                               | • A 🙆 • 🔶 📰 🐘 🖽 • ₹                     | Autodesk Revit 2025.4 - Project1 - Floor Plan: L | L1 - Architectural               | 🖣 🦀 👤 infotech.edu.20 🔹 📅 🛛 🕐 🍷 | _ 8 ×               |
|-------------------------------------------------------|-----------------------------------------------|-----------------------------------------|--------------------------------------------------|----------------------------------|---------------------------------|---------------------|
| File Architecture Structure                           | Steel Precast Systems I                       | Insert Annotate Analyze Massing & Site  | Collaborate View Manage Add-Ins Enscape™         | Rhino.Inside Modify   Place Wall | • •                             |                     |
| Modify                                                | K Cope → D III III III III IIII IIII IIII III |                                         |                                                  | Auto Join                        |                                 |                     |
| Select - Properties Clipboard                         | Geometry Contro                               | rols Modify                             | View Measure Create Draw                         | Placement                        |                                 |                     |
| Modify   Place Wall Heigh Y                           | Uncon ~ 6.0960                                | Location Line: Wall Centerlin 👻 🖬 Chain | Offset: 0.0000 Radius: 1.0000                    | Join Status: Allow V             |                                 |                     |
| Properties                                            | × 📑 L1 - Archite                              | ectural X                               |                                                  |                                  |                                 | $\overline{\nabla}$ |
| Basic Wall<br>Γενικός Εξωτερικός 25εκ<br>New Walls    | G Edit Type                                   |                                         | Ŷ                                                |                                  |                                 | د<br>ها، ×م .       |
| Constraints                                           | * ^                                           |                                         |                                                  |                                  |                                 |                     |
| Location Line Wall Centerline                         | e                                             |                                         |                                                  |                                  |                                 |                     |
| Base Constraint L1                                    |                                               |                                         |                                                  |                                  |                                 |                     |
| Base Offset 0.0000                                    |                                               |                                         |                                                  |                                  |                                 |                     |
| Base is Attached                                      |                                               |                                         | I. I. I. I. I. I. I. I. I. I. I. I. I. I         |                                  |                                 |                     |
| Base Extension Dista 0.0000                           |                                               |                                         | 1                                                |                                  |                                 |                     |
| Top Constraint Unconnected                            |                                               |                                         |                                                  |                                  |                                 |                     |
| Unconnected Height 6.0960                             |                                               |                                         |                                                  |                                  |                                 |                     |
| Top Offset 0.0000                                     |                                               |                                         | l l                                              |                                  |                                 |                     |
|                                                       |                                               | ÷ — — —                                 | +                                                | •                                |                                 |                     |
| 24 X4                                                 | Apply                                         |                                         |                                                  |                                  |                                 |                     |
| Project Browser - Project1                            | ×                                             | <b>~</b>                                |                                                  | ~                                |                                 |                     |
| Q Search                                              |                                               |                                         | I.                                               |                                  |                                 |                     |
| - [0] Views (Discipline)                              | ^                                             |                                         |                                                  |                                  |                                 |                     |
| - Architectural                                       |                                               |                                         |                                                  |                                  |                                 |                     |
| + Structural Plans                                    |                                               |                                         |                                                  |                                  |                                 |                     |
| <ul> <li>Floor Plans (Architectural Plans)</li> </ul> | in)                                           |                                         |                                                  |                                  |                                 |                     |
| L1 - Architectural                                    |                                               |                                         |                                                  | ő 🔐                              |                                 |                     |
| L2 - Architectural                                    |                                               |                                         | 4                                                |                                  |                                 |                     |
| i L3 - Architectural                                  |                                               |                                         |                                                  |                                  |                                 |                     |
| + Floor Plans (Site Plan)                             | allian Dian)                                  |                                         |                                                  |                                  |                                 |                     |
| Centring Plans (Architectural C                       | ening Plan;                                   |                                         |                                                  |                                  |                                 |                     |
| Elevations (Building Elevation                        | "                                             |                                         |                                                  |                                  |                                 |                     |
| North - Architectural                                 |                                               |                                         |                                                  |                                  |                                 | $\sim$              |
|                                                       | ✓ 1:50                                        | 🖩 🗇 🍀 💁 📑 📭 😔 🌹 🖻 🎼 🦊                   |                                                  | -                                |                                 | > .:                |
| Click to enter wall start point.                      |                                               | 10 A                                    | 🗸 🖉:0 🔲 💷 Main Model                             |                                  | \Upsilon 🖧 🖉 ን                  | 7:0                 |